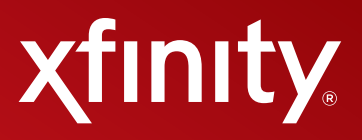

# Quick Start Guide

### How to Set Up Your Home Network

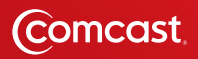

### **About Your Wireless Gateway**

The XFINITY Wireless Gateway is your all-in-one device that connects your Internet, phone, and home networking. It provides WiFi connectivity for your home, so there's no need for a separate wireless router. With your Wireless Gateway, you'll receive the following advanced features:

- Parental Controls
- Firewall

- WiFi Protected Setup (WPS)
  - Port Forwarding & Blocking

This Quick Start Guide will help you:

- Step 1. Locate Your Wireless Network Info
- Step 2. Connect Your WiFi Devices
- Step 3. Secure Your Wireless Gateway Admin Tool

### Step 1. Locate Your Wireless Network Info

Lift up the Wireless Gateway device and look for a white label on the underside.

You will need the Wireless Network Name and Password to connect your various WiFi devices: Network name: HOME-5A58 Encryption: WPA-TKIP Network Key: H2A237E0B72D40B5 1 WPS PIN: 39552884 URL:http://home.network Wireless S/W Ver:2.1.2.6 H/W Ver:1B Network Name (SSID) Wireless Network Password (Network Key)

Once you've located the Wireless Network Name and Password, write them down for future reference:

奈 Wireless Network Name (SSID) \_\_\_\_\_

Wireless Password (Network Key)

### **Step 2. Connect Your WiFi Devices**

Now that you've found your Network Name and Password (SSID and Network Key), it's time to connect your WiFi enabled devices (laptops, smartphones, e-readers, gaming systems, etc). The following chart contains basic instructions on how to connect popular devices to a wireless network. However, keep in mind, certain devices may require different wireless connection steps.

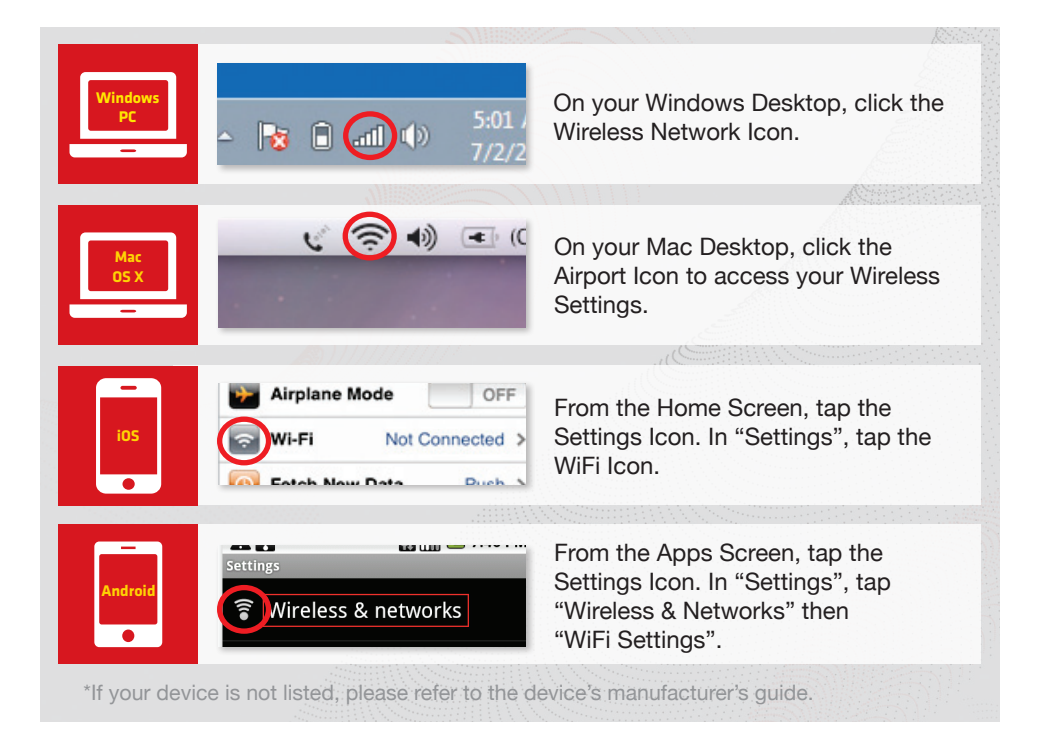

- 1. In the list of available wireless networks, look for and select the Wireless Network Name (SSID) you wrote down.
- Enter the Wireless Network Password (case-sensitive) in the Network Key field (Windows) or Password field (Mac).
- 3. Click the confirmation button (typically labeled "OK", "Connect", or "Join").
- Test your Internet connection by opening a web browser and typing in a valid URL, such as www.xfinity.com.
- 5. Repeat these steps for each wireless device you want to connect to your network.

### Step 3. Secure Your Wireless Gateway Admin Tool

Using the Admin Tool, you can access your Wireless Gateway to update or change security settings and other advanced features. To ensure better security for your Wireless Gateway and home network, we recommend changing the password in the Admin Tool.

### A. Log In Using the Default Gateway Name and Password

- 1. Open a web browser from a device connected to the Wireless Gateway and type http://10.0.0.1 in the address line. The login page appears.
- 2. Enter "admin" in the Username field and "password" in the Password field.1
- 3. Click "Login".
- 4. The 'At A Glance' page will appear. Click "Change Password" on the top right.

### **B.** Change Password for Increased Security (recommended)

- Enter "password" in the Current Password field.
- Create a new password of your choice.<sup>2</sup>
- 3. Re-enter your new password.
- 4. Click "Save".

### Your settings should now be saved.

| Please login to manage your router.  |       |
|--------------------------------------|-------|
| Usernameadmin                        |       |
| Password: password                   |       |
|                                      | LOGIN |
| <sup>1</sup> Your Username, "admin," |       |

cannot be changed.

| L |     |          |            |                 |  |
|---|-----|----------|------------|-----------------|--|
| Γ |     |          | Logout     | Change Password |  |
| 6 | 98% | Internet | O Wireless | C Low Security  |  |

| Current Password:      | password |
|------------------------|----------|
| New Password:          |          |
| Re-enter New Password: |          |

<sup>2</sup> Password **must be** at least 8 characters, contain a mix of upper and lower case letters and include at least 1 number.

To view or modify your Wireless Gateway settings in the future, go to http://10.0.0.1

Write down your Password for future reference:

### Admin Tool Password

http://customer.comcast.com/userguides.

Learn more about your Wireless Gateway at For guestions about your XFINITY services, refer to the appropriate user guide or call **1-800-XFINITY**.

### **Having Trouble With Your Wireless** Network Or WiFi Devices? We Can Help.

We understand that today's technology and wireless networking can be confusing. That's why we now offer XFINITY Signature Support, your affordable, 24/7 tech help desk. You'll get fast, accurate answers to common computer and wireless networking issues.

xfinity

Call For A FREE Quote: 1-866-592-2483. Visit: signaturesupport.xfinity.com/wirelesshelp

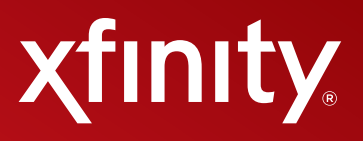

### **PASARELA INALÁMBRICA**

# Guía para comenzar rápidamente

Cómo configurar la red de su hogar

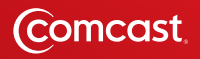

### Sobre su pasarela inalámbrica

La pasarela inalámbrica de XFINITY es su equipo todo en uno que conecta su Internet, teléfono y red del hogar. Proporciona conectividad de WiFi (fidelidad inalámbrica) para su hogar, para que no haya necesidad de un enrutador inalámbrico separado. Con su pasarela inalámbrica, usted recibe las siguientes funciones avanzadas:

- Controles de programación
- Cortafuegos

- Configuración protegida de WiFi (WPS)
  - Transferencia y bloqueo de puertos

Esta guía para comenzar rápidamente le ayudará a: Primer paso: Ubicar la información de su red inalámbrica Segundo paso: Conectar sus aparatos de WiFi Tercer paso: Asegurar sus herramientas de administración de la pasarela inalámbrica

### Primer paso: Ubique la información de su red inalámbrica

Levante el aparato de la pasarela inalámbrica y busque una **etiqueta blanca** en la parte inferior.

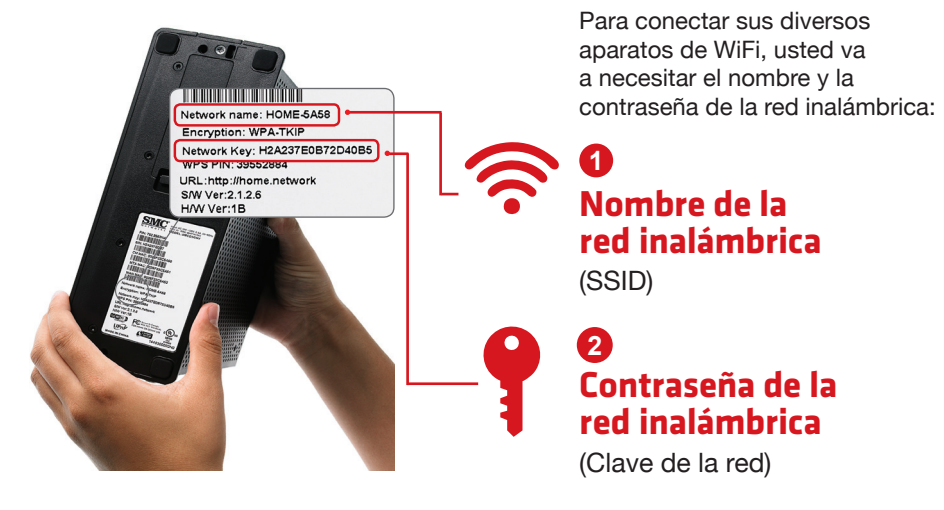

Una vez que haya ubicado el nombre y la contraseña de la red inalámbrica, anótelos para futuras consultas:

Nombre de la red inalámbrica (SSID) 🔄

Contraseña de la red inalámbrica (Clave de la red)

### Segundo paso: Conecte sus aparatos de WiFi

Ahora que ha encontrado el nombre y la contraseña de su red (SSID y clave de la red), es hora de conectar sus aparatos habilitados para WiFi (laptops, teléfonos inteligentes, lectores electrónicos, sistemas de juego, etc). La siguiente tabla contiene instrucciones básicas sobre cómo conectar los aparatos más comunes a una red inalámbrica. Sin embargo, tenga en cuenta que ciertos aparatos pueden requerir otros pasos diferentes para su conexión inalámbrica.

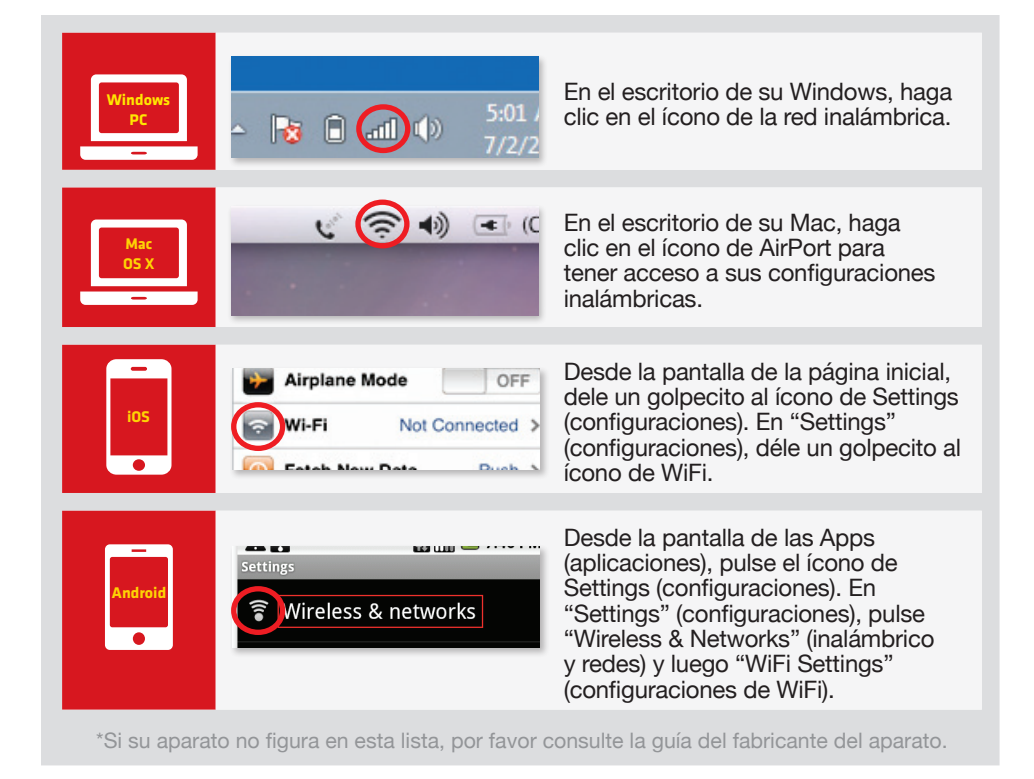

- 1. En la lista de redes inalámbricas disponibles, busque y seleccione el nombre de la red inalámbrica (SSID) que usted anotó.
- 2. Ingrese la contraseña de la red inalámbrica (sensible a las mayúsculas y minúsculas) en el campo de la clave de la red (Windows) o en el campo de la contraseña (Mac).
- Haga clic en el botón de confirmación (generalmente rotulado "OK", "Connect" o "Join").
- Pruebe su conexión de Internet abriendo un navegador de web y escribiendo un URL válido, tal como www.xfinity.com.
- 5. Repita estos pasos para cada aparato inalámbrico que usted desee conectar a su red.

# Tercer paso: Asegure sus herramientas de administración de la pasarela inalámbrica

Usando las herramientas de administración, usted puede tener acceso a su pasarela inalámbrica para actualizar o cambiar las configuraciones de seguridad y otras funciones avanzadas. Para garantizar una mejor seguridad para su pasarela inalámbrica y red del hogar, **le recomendamos que cambie la contraseña en las herramientas de administración**.

# A. Entre usando el nombre y contraseña por defecto de la pasarela

- Abra un navegador de web desde un aparato conectado a la pasarela inalámbrica y escriba http://10.0.0.1 en el renglón de la dirección. Aparece la página de inicio.
- Ingrese "admin" (administrador) en el campo del nombre del usuario y "password" (contraseña) en el campo de la contraseña.<sup>1</sup>
- 3. Haga clic en "Login" (entrar).
- Aparecerá la página de 'At A Glance' (a un vistazo). Haga clic en "Change Password" (cambiar la contraseña) en la parte superior derecha.

## B. Cambie la contraseña para una mayor seguridad (recomendado)

- 1. Ingrese "password" (contraseña) en el campo de la contraseña actual.
- 2. Componga una nueva contraseña elegida por usted.<sup>2</sup> <sup>2</sup> La contraseña tiene que tener 8
- 3. Ingrese otra vez su nueva contraseña.
- 4. Haga clic en "Save" (archivar).

### Ahora se tendrían que archivar sus configuraciones.

Para ver o modificar las configuraciones de su pasarela inalámbrica en el futuro, vaya a http://10.0.0.1

Anote su contraseña para futuras consultas:

# Contraseña de las herramientas de administración

#### En http://customer.comcast.com/userguides conozca más detalles sobre su pasarela

inalámbrica.

Si tiene preguntas sobre sus servicios de XFINITY, consulte la guía del usuario apropiada o llame al **1-800-XFINITY**.

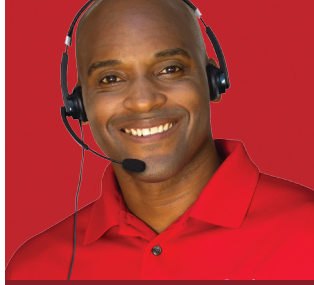

### ¿Tiene problemas con su red inalámbrica o aparatos de WiFi? Nosotros lo podemos ayudar.

Nosotros comprendemos que la tecnología y conexión de las redes inalámbricas de hoy pueden ser confusas. Por esa razón, ahora ofrecemos XFINITY Signature Support, su línea de asistencia técnica accesible las 24 horas del día, los 7 días de la semana. Usted obtendrá respuestas rápidas y exactas para los problemas comunes de computadoras y conexión de las redes.

Llame para obtener un presupuesto GRATUITO: **1-866-592-2483.** Visite: **signaturesupport.xfinity.com/wirelesshelp** 

| Username admin                      |      |
|-------------------------------------|------|
| Password: password                  |      |
|                                     | LOGI |
| <sup>1</sup> No se puede cambiar su |      |
| nombre de usuario: "admin"          |      |
| (administrador).                    |      |

Please login to manage your router

|     |            | Logour   | Change Password |              |
|-----|------------|----------|-----------------|--------------|
| 98% | C Internet | Wireless | Low Security    | $\mathbf{r}$ |

| Current Password:      | password |
|------------------------|----------|
| New Password:          |          |
| Re-enter New Password: |          |

<sup>2</sup> La contraseña tiene que tener 8 caracteres como mínimo, contener una mezcla de letras mayúsculas y minúsculas e incluir al menos 1 número.